Система сбора, обработки, хранения и анализа государственной и отраслевой статистической отчетности Министерства культуры Российской Федерации

> РУКОВОДСТВО ПОЛЬЗОВАТЕЛЯ ПО ПОДКЛЮЧЕНИЮ -РЕСПОНДЕНТОВ К СИСТЕМЕ (ДЛЯ ОТВЕТСТВЕННЫХ ОРГАНИЗАЦИЙ)

> > Москва 2025

## Содержание

| Π | еречен | нь обозначений и сокращений                                               | .3 |
|---|--------|---------------------------------------------------------------------------|----|
| 1 | Вве    | дение                                                                     | .4 |
|   | 1.1    | Область применения                                                        | .4 |
|   | 1.2    | Требования к используемому браузеру                                       | .4 |
| 2 | Кон    | сультационная поддержка ГИВЦ Минкультуры России                           | .4 |
| 3 | Опи    | исание операций при работе с Системой                                     | .5 |
|   | 3.1    | Авторизация в Системе                                                     | .5 |
|   | 3.2    | Внесение организации в справочник                                         | .6 |
|   | 3.3    | Поиск, просмотр, редактирование и удаление созданных ранее организаций    | 17 |
|   | 3.4    | Создание учетной записи пользователя организации                          | 19 |
|   | 3.5    | Поиск, просмотр, редактирование и удаление созданных ранее пользователей? | 21 |
|   | 3.6    | Смена пароля у созданных ранее пользователей                              | 23 |
|   | 3.7    | Просмотр данных статистики                                                | 23 |
|   | 3.8    | Формирование и загрузка сводных отчетов                                   | 24 |
|   |        |                                                                           |    |

| Сокращение                                            | Расшифровка                                                                                                    |
|-------------------------------------------------------|----------------------------------------------------------------------------------------------------|
| АИС «Статистическая отчетность отрасли», Система, АИС | Система сбора, обработки, хранения и<br>анализа государственной и отраслевой<br>статистической отчетности Министерства<br>культуры Российской Федерации                                                                                                    |
| Библиотеки                                            | Организации и структурные<br>подразделения, осуществляющие<br>библиотечную деятельность, независимо<br>от формы собственности и ведомственной<br>принадлежности.<br>или<br>Библиотеки, организации,<br>осуществляющие библиотечную<br>деятельность, организации, имеющие в<br>составе структурные и/или обособленные<br>подразделения, ведущие библиотечную<br>деятельность независимо от формы<br>собственности и ведомственной<br>принадлежности |
| Культурно-досуговые учреждения, КДУ                   | Организации и структурные<br>подразделения культурно-досугового типа,<br>независимо от формы собственности и<br>ведомственной принадлежности-                                                                                                    |
| Детские школы искусств, ДШИ                           | Детские музыкальные,<br>художественные, хореографические<br>школы и школы искусств, независимо от<br>формы собственности и ведомственной<br>принадлежности.                                                                                                    |
| Массовые организации (далее - организации)            | Библиотеки, КДУ и ДШИ                                                                                                    |
| Ответственная организация                             | Организация, назначенная<br>исполнительным органом власти<br>ответственной за сбор данных по<br>отдельным видам организаций или за<br>отраслевое направление в целом. В круг ее<br>полномочий входит сбор данных,<br>методическая и консультационная<br>поддержка, регистрация организаций и<br>пользователей в АИС «Статистика»,<br>контроль заполнения данных в системе                                                                          |
| Руководство                                           | Документ служит для описания операций<br>пользователей ответственной организации<br>при взаимодействии с Системой в рамках<br>подключения к Системе организаций<br>культуры                                                                                                    |

## Перечень обозначений и сокращений

#### 1 Введение

#### 1.1 Область применения

Настоящее руководство описывает операции пользователей ответственных организаций в Системе по внесению данных респондентов в справочник организаций, а также созданию для них учетных записей пользователей.

#### 1.2 Требования к используемому браузеру

Рекомендуемые к использованию браузеры при работе с Системой:

- Яндекс Браузер. Ссылка для установки:
  - https://browser.yandex.ru/
- Google Chrome. Ссылка для установки: <u>https://www.google.ru/chrome/browser/desktop/index.html</u>

Для работы в операционной системе Windows XP/Vista следует установить браузер Mozilla FireFox версии не ниже 52.

Ссылка для установки: <u>https://www.mozilla.org/ru/firefox/new/?scene=2</u>

#### 2 Консультационная поддержка ГИВЦ Минкультуры России

В рамках подключения к Системе ГИВЦ Минкультуры России обеспечивает консультационную поддержку ответственным организациям.

Контактные телефоны поддержки также указаны на странице <u>https://stat.mkrf.ru/contacts/</u>

Консультационная поддержка ГИВЦ обеспечивается в рабочие дни с 9:00 до 18:00 по московскому времени.

Кроме того, на странице <u>https://stat.mkrf.ru/form-address/</u> имеется возможность заполнить форму обращения в ГИВЦ (возможно с прикреплением файла).

**ВАЖНО!** У ответственных организаций имеется возможность запросить регистрацию в Системе дополнительных пользователей для своих организаций, отвечающих в Системе за внесение данных респондентов в справочник организаций, а также создание для них учетных записей пользователей.

При обращении по вопросу подключения к Системе новых пользователей ответственных организаций, к форме обращения следует прикрепить файл с указанием информации о подключаемых к Системе пользователях в формате, представленном в таблице ниже, см. Таблица 1.

Таблица 1. Информация о новых пользователях ответственных организаций

| Субъект | Ответственный | Название    | ФИО | Должность | Телефон | E-mail |
|---------|---------------|-------------|-----|-----------|---------|--------|
| РΦ      |               | организации |     |           |         |        |
|         |               |             |     |           |         |        |

**ВАЖНО!** В случае возникновения технических проблем при работе в Системе перед обращением в консультационную поддержку ГИВЦ следует вначале проделать следующие шаги и еще раз проверить Систему на наличие технических проблем:

- а) убедиться, что доступ к Системе осуществляется через рекомендуемый браузер (см. п. 1.2);
- b) обновить используемый браузер до последней версии;
- с) очистить кеш в используемом браузере.

ВАЖНО! При обращении по техническим проблемам работы с Системой, в форме обращения следует:

- а) указать логин пользователя, под которым воспроизводится ошибка;
- b) описать порядок действий в Системе, приводящий к ошибке;

с) приложить скриншот Системы, показывающий ошибку.

**ВАЖНО!** Объявления в рамках подключения организаций к Системе выводятся на страницу <u>https://stat.mkrf.ru/</u>, а также в Систему (на страницу входа в Систему, либо в верхнюю часть интерфейса Системы).

#### 3 Описание операций при работе с Системой

#### 3.1 Авторизация в Системе

\_

Для авторизации в Системе выполните следующие действия:

- а) Запустите веб-браузер.
- b) Введите в адресной строке веб-браузера адрес Системы <u>https://statais.mkrf.ru/</u> осуществите переход по этому адресу. Должна открыться страница входа в Систему, см. Рисунок 1.

| министитеро склатин<br>Конститеро склатин       | АИС «Статистика»<br>сбор данных                                                                                                    | Система доступна зарегистрированным пользователям |
|-------------------------------------------------|----------------------------------------------------------------------------------------------------|---------------------------------------------------|
|                                                 | Внимание!           Рекомендуемый к использование браузер – Google Chrome. Ссылка для установки: https://www.google.ru/chrome/browser/desiktop/index.html?build-num. Для работь в операционной системе Windows XP.Vista требуется установить браузер Mozilla FréFox версии не ниже 52. Ссылка для установки: https://www.mozilla.org/ru/frefox/new/?scene=2.           Для лаботы следае Windows XP.Vista требуется установить сраузер Mozilla FréFox версии не ниже 52. Ссылка для установки: https://www.mozilla.org/ru/frefox/new/?scene=2.           Для лаботы для требуется установки: https://www.mozilla.org/ru/frefox/new/?scene=2. |                                                   |
|                                                 | Паропь                                                                                                    |                                                   |
|                                                 | Авторизация<br>РУКОВОДСТВО ПОЛЬЗОВАТЕЛЯ ПО ПОДКЛЮЧЕНИЮ УЧРЕЖДЕНИЙ КУЛЬТУРЫ К СИСТЕМЕ<br>(ДЛЯ ОТВЕТСТВЕННЫХ ОРГАНИЗАЦИЙ СУБЪЕКТОВ РОССИЙСКОЙ ФЕДЕРАЦИИ)                                                                                                    |                                                   |
| Sepons UI 1 0.27361<br>Sepons BackEnd 2.5.1.245 | Обратная связь Телефон для справок:<br>8 (496) 748-06-70, доб. 2                                                                                                    |                                                   |
|                                                 | Владелец сайта: Министерство культуры Российской Федерации © 2022                                                                                                    |                                                   |

## Рисунок 1. Страница входа в Систему

**ВАЖНО!** Над полями ввода логина и пароля присутствуют важные объявления для пользователей Системы. Рекомендуется их периодически просматривать. Под полями ввода логина и пароля находится ссылка на настоящее Руководство.

- с) Для доступа к функциям Системы пользователю следует авторизоваться.
- d) В открывшемся окне авторизации выполните действия:
- в поле \_\_\_\_\_ укажите имя пользователя для подключения к Системе;
  - в поле 🔳 введите персональный пароль пользователя;
- нажмите Авторизация для инициации процедуры авторизации.

При правильном вводе откроется страница «Текущая ситуация» главного окна авторизованного пользователя (в правом верхнем углу указан авторизованный пользователь), см. Рисунок 2.

| АНИНЕТЕТЕТО КЛАЛУРИ<br>РОССИНСКИМ ВАЛГАНИИ                                                                                                    | АИС «Статистика»<br>Сбор данных<br>Сбор данных                                                                                                    |  |  |  |  |  |
|----------------------------------------------------------------------------------------------------|----------------------------------------------------------------------------------------------------|--|--|--|--|--|
| Увлжаемые коллеги! 1. Открыты формы мониторинга НП Культура (420), 1-Культура (431-439) и форма 1-Воспитание (461) за имоль 2022 года. Напоминаем, что данные необходною заполнять строго за отчетный месяц. Формы доступны для<br>ввода данных: НП Культура – ло 1 автуста, 1-Культура – до 5 автуста, 1-Воспитание – до 10 автуста включительно. 2. Открыты формы мониторинга ДШИ Дети 5-10 года. Напоминаем, что данные по строке 6 заполняются нарастающим итогом с начала календарного года, т.е. с яиваря (Методика). Формы будут доступны для заполнения до 28 июля 16:00 (МСК). |                                                                                                    |  |  |  |  |  |
| <ul> <li>Свернуть</li> <li>Ввод данных</li> <li>Текущая ситуация</li> <li>Данные статистики</li> <li>Выходная информация</li> <li>Сведные отчаты</li> <li>Асминистрирование</li> <li>Пользеатели</li> <li>Справочник организаций</li> <li>Документация</li> <li>Свернуть</li> </ul>                                                                                                    | Новости<br>Уважаемые коллети!<br>Таблицы радаеж "Такущана сплунши" поламанае формы сталистической отчетности для организации, от имени которой работает пользователь, с контрольными датами их представления и сталусами:<br>- мажный - в данных обищулжены опиносии<br>- осслищательные знагулжены.<br>Заполнение элих форм производится в радаеле "Данные статистики".<br><b>Такущая ситуация</b><br>• Данные загружены с ошибками.<br>• Данные не загружены |  |  |  |  |  |
| Версия UI 1.0.27361<br>Версия BackEnd 2.0.245                                                                                                    | Обратная связь Тепефон для справос:<br>8 (459) 748-60-70, доб. 2                                                                                                    |  |  |  |  |  |
|                                                                                                    | Владелец сайта: Министерство культуры Российской Федерации @ 2022                                                                                                    |  |  |  |  |  |

Рисунок 2. Страница «Текущая ситуация»

ВАЖНО! В верхней части интерфейса присутствуют важные объявления для пользователей Системы. Рекомендуется их периодически просматривать.

#### 3.2 Внесение организации в справочник

Для внесения организации в справочник выполните следующие действия:

- а) Перейдите по ссылке «Справочник организаций» в меню слева (раздел «Администрирование»).
- b) В открывшемся окне (см. Рисунок 3) выставите необходимые фильтры и нажмите на кнопку «Поиск». В таблице отобразятся все организации, доступные пользователю.

Нажмите на кнопку «Создать» справа над таблицей.

| < | Свернуть                      | Спр | авочни         | к организаций        |                      |               |       |       |          |       |          |         |
|---|-------------------------------|-----|----------------|----------------------|----------------------|---------------|-------|-------|----------|-------|----------|---------|
| Ø | Ввод данных                   |     | Подчи          | ненность (3) Местное |                      | Вид организа  | ации  |       |          |       | h        |         |
|   | Выходная информация           |     | CV             |                      | 100                  |               |       |       |          |       |          |         |
| ₽ | Администрирование             |     | Cy             | (010)1 ccil. Ad      | //                   |               |       |       |          |       |          |         |
|   | Формы                         | По  | Поиск Очистить |                      |                      |               |       |       |          |       |          |         |
| 1 | Пользователи                  |     |                |                      |                      |               |       |       |          |       |          |         |
| 0 | Группы пользователей          |     | іять выдел     | ение                 |                      |               |       |       |          |       | + (      | зоздать |
|   | Генератор документов (старый) |     | •              | 1 / 15 🕨 📕           | 25 🗸 строк на стра   | аницу         |       |       |          | 1 _ 2 | 25 из 36 | 7 строк |
|   | Генератор документов          | ~   | Код            | Наименование         | Головная организация | Район (округ) | инн   | E-ma  | Измене   | Акт   | Уда      |         |
|   | Справочники                   |     |                |                      |                      |               |       |       | дд. мм 🗂 | ~     | ~        |         |
|   | <u>Справочник организаций</u> |     |                |                      |                      |               |       |       | дд. мм 🗖 |       |          |         |
|   | Справочник КДМТП              | ~   | 0101           | МБУК "Городской Дом  | (000212) Министерств | город Майк    | 01050 | gdk   | 15.12    | Да    | Нет      | *       |
| E | Статусы                       |     | 110869         | МКУК "Красногвардей  | (000212) Министерств | Красногвар    | 01020 | myz   | 15.12    | Да    | Нет      |         |
| * | Новости                       |     | 040608         | ГБУК РА "Русский дра | (000212) Министерств | город Майк    | 01050 | RG    | 29.11    | Нет   | Нет      |         |
|   | Массовые рассылки             | ~   | 0101           | Филиал №5 (СДК п. Н  | (010160053) M5YK "M  | Гиагинский    | 01010 | mcn   | 22.11    | Да    | Нет      |         |
| ▲ | Логи                          | ~   | 0102           | Каменномостская сел  | (010220151) M5Y "M5  | Майкопский    |       | bibli | 22.11    | Нет   | Нет      |         |
| ▲ | Активные сессии               | ~   | 0101           | МБУК "Творческое об  | (000212) Министерств | город Майк    | 01050 | may   | 05.11    | Да    | Нет      |         |
| ¢ | Документация                  | ~   | 0103           | ГБО ДО РА «ДШИ а.П   | (000212) Министерств | Теучежский    | 01070 | dshi  | 25.09    | Да    | Нет      |         |
| < | Свернуть                      | ~   | 0103           | ГБО ДО РА «ДШИ а. Г  | (000212) Министерств | Теучежский    | 01070 | gab   | 25.09    | Да    | Нет      |         |
|   |                               | ~   | 0102           | Уляпская сельская би | (010220150) MKYK "M  | Красногвар    |       | fati  | 24.09    | Да    | Нет      |         |

## Рисунок 3. Окно «Справочник организаций»

- с) В открывшемся окне «Регистрации организации» заполнение информации по организации происходит на 4-х закладках (см. Рисунок 4):
  - Текстовые данные;
  - Справочные данные;
  - Логические данные;
  - Геокоординаты.

Переключение между закладками происходит путем нажатия на их названии.

| Текстовые данные             | Справочные данные                  | Логические                                        | данные                 | Геокоординаты                   |
|------------------------------|------------------------------------|---------------------------------------------------|------------------------|---------------------------------|
| Дата создания организации: * |                                    | Дата закрытия (                                   | организации:           |                                 |
| ( <u></u>                    | /אא/דדד עם המתעסם דפועוווסא המדבו) |                                                   | Болина Пати со         | (Образец: дд/мм/ггг             |
| (Образец. дд                 | ммлтп, не позднее текущей даты/    |                                                   | Больше даты со         | здания, не позднее текущеи дать |
|                              |                                    |                                                   |                        |                                 |
| Учредительные документы:     | 0                                  | Файл может быть в о                               | форматах pdf, tiff, jp | g, jpeg,                        |
| Фаил не выоран               | Загрузить                          | в том числе в архивах zip, rar, 7z. Не более 30МБ |                        |                                 |
| Примечание:                  |                                    |                                                   |                        | (Не более 500 символов          |
|                              |                                    |                                                   |                        | (110 00100 000 011120102        |
| Код:                         | Наименование:*                     |                                                   |                        |                                 |
|                              | Не заполнено                       |                                                   |                        |                                 |
| Полное наименование:*        |                                    |                                                   |                        |                                 |
| Не заполнено                 |                                    |                                                   |                        |                                 |
| Уровень административного у  | правления:                         |                                                   |                        |                                 |
| Нажмите для получения спис   | ска                                |                                                   |                        | ŕ                               |
| ФИО руководителя:            |                                    | Почтовый адре                                     | c:*                    |                                 |
| ФИО руководителя             |                                    | Не заполнено                                      |                        |                                 |
| Телефон:*                    |                                    | Факс:                                             |                        |                                 |
|                              | (Образец: 8(хх)ххх-хх-хх,)         |                                                   |                        | (Образец: 8(хх)ххх-хх-хх,       |
| Не заполнено                 |                                    | Факс                                              |                        |                                 |
| Веб-сайт или веб-страница:   |                                    | E-mail:*                                          |                        |                                 |
| Веб-сайт или веб-страница    |                                    |                                                   |                        | (Образец: xxx@xxx.xx,           |
|                              |                                    | Не заполнено                                      |                        |                                 |
| ИНН:                         |                                    | OKIIO:                                            |                        |                                 |
|                              | (10 цифр)                          | 0//70                                             |                        | (8 цифр                         |
| ИНИ                          |                                    | OKIIO                                             |                        |                                 |
|                              |                                    | (                                                 |                        |                                 |
|                              |                                    |                                                   | Отменить               | Сохранить                       |

#### Рисунок 4. Окно «Регистрация организации». Закладка «Текстовые данные»

- d) общие правила при работе с окном «Регистрации организации»:
  - названия обязательных для заполнения полей отмечены знаком «\*» красного цвета;
  - в случае незаполненности обязательного поля оно помечается рамкой красного цвета;
  - в случае некорректного ввода значения поле помечается рамкой красного цвета и под ним появляется подпись «Некорректное значение»;
  - у полей, вводимых в соответствии с определенным форматом, справа вверху указан правильный формат.
- е) Информация по заполнению полей закладки «Текстовые данные» представлена ниже.

## Таблица 2. Описание полей закладки «Текстовые данные»

| Название поля     | Тип            | Обяза-  | Примечание                       |
|-------------------|----------------|---------|----------------------------------|
|                   | заполнения     | тельное | -                                |
| Дата создания     | выбор из       | да      | по умолчанию выставляется        |
| организации       | календаря либо |         | текущая дата, возможно           |
|                   | ввод в формате |         | отредактировать и не позднее     |
|                   | дд/мм/гггг     |         | текущей даты                     |
| Дата закрытия     | выбор из       |         | не заполняется при регистрации   |
| организации       | календаря либо |         | организации, только по факту ее  |
|                   | ввод в формате |         | закрытия;                        |
|                   | дд/мм/гггг     |         | должна быть больше, чем «Дата    |
|                   |                |         | создания организации» и не       |
|                   |                |         | позднее текущей даты             |
| Учредительные     | нажмите        |         | файл, содержащий сведения об     |
| документы         | Загрузить,     |         | учредительных документах,        |
|                   | далее следуя   |         | может быть в форматах pdf, tiff, |
|                   | подсказкам     |         | jpg, jpeg, в том числе в архивах |
|                   | загрузите файл |         | zip, rar, 7z, объемом не более   |
|                   |                |         | 30МБ                             |
| Код               | не заполняется |         | выдается Системой при            |
|                   |                |         | сохранении данных по             |
|                   |                |         | организации                      |
| Наименование      | ввод           | да      | сокращенное относительно         |
|                   |                |         | полного наименование             |
|                   |                |         | организации в соответствии с     |
|                   |                |         | Уставом организации              |
| Полное            | ввод           | да      | полное наименование              |
| наименование      |                |         | организации, включая             |
|                   |                |         | организационно-правовую          |
|                   |                |         | форму в соответствии с Уставом   |
|                   |                |         | организации                      |
| Уровень           | выбор из       | да      | согласно подчиненности           |
| административного | справочника    |         | организации (учредителя          |
| управления        |                |         | организации) и                   |
|                   |                |         | территориальным принципам        |
|                   |                |         | управления (414-ФЗ, 131-ФЗ)      |
| ФИО руководителя  | ввод           |         |                                  |
| Почтовый адрес    | ввод           | да      | заполняется автоматически        |
|                   |                |         | после ввода адресных полей (от   |
|                   |                |         | «Района» до «Дома») на           |
|                   |                |         | закладке «Справочные данные»;    |
|                   |                |         | имеется возможность              |
|                   |                |         | скорректировать после            |
|                   |                |         | автоматического заполнения       |
| Телефон           | ввод           | да      | имеется возможность ввести       |
|                   |                |         | несколько телефонов, разделяя    |
|                   |                |         | их запятыми.                     |
|                   |                |         | Примеры правильного формата      |
|                   |                |         | ввода:                           |
|                   |                |         | 8(4712)99-99-99                  |
|                   |                |         | 8(4712)99-99-99 доб.999          |
|                   |                |         | 8(84722)9-99-99, 8-88-88         |

| Название поля     | Тип        | Обяза-  | Примечание                                  |
|-------------------|------------|---------|---------------------------------------------|
|                   | заполнения | тельное | -                                           |
|                   |            |         | 8(351)999-99-99, 8(912)888-88-88            |
|                   |            |         | 8(8352)99-99-99 доб.999,                    |
|                   |            |         | 8(912)888-88-88                             |
| Факс              | ввод       |         | формат заполнения – как у поля<br>«Телефон» |
| Веб-сайт или веб- | ввод       |         |                                             |
| страница          |            |         |                                             |
| E-mail            | ввод       | да      | имеется возможность ввести                  |
|                   |            |         | несколько E-mail, разделяя их               |
|                   |            |         | запятыми                                    |
| ИНН               | ввод       | да*     | формат заполнения – 10 цифр с               |
|                   |            |         | проверкой контрольного разряда              |
|                   |            |         | (см.                                        |
|                   |            |         | https://www.egrul.ru/test_inn.html)         |
|                   |            |         | * - необязательное, если                    |
|                   |            |         | организация не является                     |
|                   |            |         | юридическим лицом (в поле                   |
|                   |            |         | «Уровень управления» значения               |
|                   |            |         | кроме «(14) Филиалы                         |
|                   |            |         | учреждений, не являющиеся                   |
|                   |            |         | юридическими лицами», «(17)                 |
|                   |            |         | Структурные подразделения»)                 |
| ОКПО              | ввод       | да**    | формат заполнения – 8 цифр                  |
|                   |            |         | ** - обязательное, если                     |
|                   |            |         | организация является                        |
|                   |            |         | юридическим лицом и/или                     |
|                   |            |         | филиалом (в поле «Уровень                   |
|                   |            |         | управления» значения кроме                  |
|                   |            |         | «(17) Структурные                           |
|                   |            |         | подразделения»)                             |

 f) Информация по заполнению полей закладки «Справочные данные» представлена ниже (см. Таблица 3).
 Все поля закладки «Справочные данные» заполняются выбором или

Все поля закладки «Справочные данные» заполняются выбором или нахождением значения в выпадающем списке. Для отображения выпадающего списка необходимо нажать на ячейку ввода. Для поиска значений в выпадающем списке необходимо начать вводить в ячейке ввода текст для поиска.

| ОКТМО:*<br>Заполняется автоматически<br>Субъект РФ:*<br>Нажмите для получения списка<br>Федеральный округ:<br>Задайте субъект РФ | \$\vec{\nu}\$           \$\vec{\nu}\$           \$\vec{\nu}\$           \$\vec{\nu}\$                         | Головная организация:*<br>Нажмите для получения спис<br>Подчиненность:*<br>Нажмите для получения спис<br>Вид организации:* | ска | جي.<br>جي |
|----------------------------------------------------------------------------------------------------|----------------------------------------------------------------------------------------------------|----------------------------------------------------------------------------------------------------|-----|-----------|
| Заполняется автоматически<br>Субъект РФ:*<br>Нажмите для получения списка<br>Федеральный округ:<br>Задайте субъект РФ            | \$\vec{\nu}\$           \$\vec{\nu}\$           \$\vec{\nu}\$           \$\vec{\nu}\$           \$\vec{\nu}\$ | Нажмите для получения спис<br>Подчиненность: *<br>Нажмите для получения спис<br>Вид организации: *                         | ска | 4         |
| Субъект РФ:*<br>Нажмите для получения списка<br>Федеральный округ:<br>Задайте субъект РФ                                         |                                                                                                    | Подчиненность:*<br>Нажмите для получения спис<br>Вид организации:*                                                         | ска | -<br>Tr   |
| Нажмите для получения списка<br>Федеральный округ:<br>Задайте субъект РФ                                                         | ন্ট<br>ন্ট                                                                                                    | Нажмите для получения спис<br>Вид организации:*                                                                            | ска | 4         |
| Федеральный округ:<br>Задайте субъект РФ                                                                                         | ন্ট                                                                                                    | Вид организации:*                                                                                                    |     |           |
| Задайте субъект РФ                                                                                                    | ē                                                                                                    |                                                                                                    |     |           |
|                                                                                                    |                                                                                                    | нажмите для получения спис                                                                                                 | ска | Ŧ         |
|                                                                                                    |                                                                                                    | Тип организации:                                                                                                    |     |           |
| Район/Округ:                                                                                                    |                                                                                                    | (для библиотек в случае отсутствия<br>подходящего типа выбрать (04)<br>Общедоступная библиотека)                           |     | Ŧ         |
| высерите сусвект но для получения спи                                                                                            | cka T                                                                                                    | Нажмите для получения спис                                                                                                 | ска |           |
| Сельское/городское поселение:                                                                                                    |                                                                                                    | Тип, жанр, профиль:                                                                                                    |     |           |
| Нажмите для получения списка                                                                                                    | ē                                                                                                    | Нажмите для получения спис                                                                                                 | ска | Ŧ         |
| Город:                                                                                                    |                                                                                                    | Уровень управления:*                                                                                                    |     |           |
| Нажмите для получения списка                                                                                                    | ŕ                                                                                                    | Нажмите для получения спис                                                                                                 | ска | Ŧ         |
| Населенный пункт:                                                                                                    |                                                                                                    | Орг правовая форма:                                                                                                    |     |           |
| Нажмите для получения списка                                                                                                    | ē                                                                                                    | Нажмите для получения спис                                                                                                 | ска | Ŧ         |
| Микрорайон/квартал:                                                                                                    |                                                                                                    | Форма собственности:*                                                                                                    |     |           |
| Нажмите для получения списка                                                                                                    | ŕ                                                                                                    | Нажмите для получения спис                                                                                                 | ска | Ŧ         |
| Улица:                                                                                                    |                                                                                                    | Форма организации: *                                                                                                    |     |           |
| Нажмите для получения списка                                                                                                    | ŕ                                                                                                    | Нажмите для получения спис                                                                                                 | ска | Ŧ         |
| Дом:                                                                                                    |                                                                                                    |                                                                                                    |     |           |
| Нажмите для получения списка                                                                                                    | ē                                                                                                    |                                                                                                    |     |           |

## Рисунок 5. Окно «Регистрация организации». Закладка «Справочные данные»

**ВАЖНО!** Выпадающие списки содержат ограниченный набор значений. Рекомендуется пользоваться поиском. Введите в ячейку часть поискового текста, в выпадающем списке отобразится список найденных значений.

| Текстовые данные             | Справочные данные | Логические данные                                                                                                    | Геокоординаты           |  |  |  |
|------------------------------|-------------------|----------------------------------------------------------------------------------------------------|-------------------------|--|--|--|
| OKTMO:*                      |                   | Головная организация:*                                                                                                    |                         |  |  |  |
| Заполняется автоматически    | ହ                 | і ады                                                                                                    |                         |  |  |  |
| Субъект РФ:*                 |                   | 000212 - Министерство культу                                                                                                    | уры Республики Адыгея 🔺 |  |  |  |
| Нажмите для получения спис   | ka                | 010160002 - МБУК "Центр народной культуры"                                                                                             |                         |  |  |  |
| Федеральный округ:           |                   | 010160085 - Сельский Дом культуры хутора Северо-<br>Восточные Сады, Майкопского района<br>010220000 - ГБУК РА "Национальная библиотека |                         |  |  |  |
| Задайте субъект РФ           | ŕ                 |                                                                                                    |                         |  |  |  |
|                              |                   | Тип организации:                                                                                                    |                         |  |  |  |
| Район/Округ:                 |                   | (для библиотек в случае отсутствия<br>подходящего типа выбрать (04)<br>Общовостивия бибриотока)                                        |                         |  |  |  |
| Выберите субъект РФ для по   | пучения списка 🖓  | Нажмите для получения сп                                                                                                    | иска                    |  |  |  |
| Сельское/городское поселение | c                 | Тип, жанр, профиль:                                                                                                    |                         |  |  |  |
| Нажмите для получения спис   | ka $\bar{arphi}$  | Нажмите для получения сп                                                                                                    | иска                    |  |  |  |
| Город:                       |                   | Уровень управления:*                                                                                                    |                         |  |  |  |
| Нажмите для получения спис   | <b>หล</b>         | Нажмите для получения сп                                                                                                    | иска                    |  |  |  |
| Населенный пункт:            |                   | Орг правовая форма:                                                                                                    |                         |  |  |  |
| Нажмите для получения спис   | ka ହି             | Нажмите для получения сп                                                                                                    | иска                    |  |  |  |
| Микрорайон/квартал:          |                   | Форма собственности:*                                                                                                    |                         |  |  |  |
| Нажмите для получения спис   | <b>xa</b> ହି      | Нажмите для получения сп                                                                                                    | иска                    |  |  |  |
| Улица:                       |                   | Форма организации:*                                                                                                    |                         |  |  |  |
| Нажмите для получения спис   | ka ହି             | Нажмите для получения сп                                                                                                    | иска                    |  |  |  |
|                              |                   |                                                                                                    |                         |  |  |  |
| Дом:                         |                   |                                                                                                    |                         |  |  |  |

## Рисунок 6. Окно «Регистрация организации». Закладка «Справочные данные». Поиск справочного значения.

## Таблица 3. Описание полей закладки «Справочные данные»

| Название поля | Обяза-  | Примечание                                              |
|---------------|---------|---------------------------------------------------------|
|               | тельное |                                                         |
| ОКТМО         | Дa      | заполняется автоматически после выбора адресных полей,  |
|               |         | либо поиском по коду ОКТМО;                             |
|               |         | в случае автоматического нахождения кода ОКТМО из 8     |
|               |         | цифр, требуется найти поиском подходящий код ОКТМО      |
|               |         | из 11 цифр (требуется в т.ч. для расчета обеспеченности |
|               |         | регионов учреждениями культуры*)                        |
| Субъект РФ    | Дa      | единственный вариант выбора – субъект текущего          |
|               |         | пользователя                                            |

| Федеральный<br>окруд | да       | автоматически заполняется из поля «Субъект РФ»                |
|----------------------|----------|---------------------------------------------------------------|
| Район                | ла*      | заполняются последовательно после выбора «Субъекта            |
| Город (округ)        | ди       | РФ».                                                          |
| Населенный           |          | ланные для выпадающих списков адресных полей                  |
| пункт                |          | загружаются из системы ФИАС (см                               |
| Улица                |          | https://fias.palog.ru/ExtendedSearchPage.aspx)                |
| Лом                  |          | * - обязательные поля вылеляются красной рамкой               |
| Головная             | ла       | лля структурных подразделений заполняется поиском по          |
| организация          | ди       | колу пибо наименованию головной организации.                  |
| oprumbudin           |          | лля головных организаций заполняется поиском по колу          |
|                      |          | либо наименованию В случае релактирования                     |
|                      |          | информации об организации Система проверяет что               |
|                      |          | выбранная «Головная организация» не является текущей          |
|                      |          | или головная организация у выбранной «Головной                |
|                      |          | организации» не совпалает с текущей                           |
| Полииненность        | ла       | елинственный вариант выбора - (3) Местное                     |
| Вид организации      | да<br>ля | (16) КЛУ или (22) Библиотеки или (34) ЛШИ                     |
| Тип организации      | да<br>ла | типы библиотек или КЛУ (в зависимости от выбранного           |
| тип организации      | да       | «Вила организации») в т.ч. лля расчета обеспеченности         |
|                      |          | регионов учреждениями культуры <sup>*</sup> и сбора данных по |
|                      |          | статформе 1-ЛШИ                                               |
|                      |          | * - Распоряжение Минкультуры России от 02 08 2017 N P-        |
|                      |          | <u>965</u> .                                                  |
| Тип, жанр,           | да       | дополнительные типы библиотек, КДУ и ДШИ для сбора            |
| профиль              |          | данных по формам ФСН 6-НК, 6-НК краткая, 7-НК и 1-            |
|                      |          | ДШИ.                                                          |
| Уровень              | да       | выбор из списка                                               |
| управления           |          |                                                               |
| Оргправовая          |          | выбор из списка                                               |
| форма                |          |                                                               |
| Форма                | да       | выбор из списка                                               |
| собственности        |          |                                                               |
| Форма                | да       | выбор из списка                                               |
| организации          |          |                                                               |

**ВАЖНО!** Узнать код ОКТМО можно на странице <u>https://fias.nalog.ru/ExtendedSearch</u>, выбрав свой адрес и нажав кнопку **«Найти»** (см. Рисунок 7).

| ФЕДЕРАЛЬНАЯ ИНФОРМАЦИОН<br>АДРЕСНАЯ СИСТЕМА | КАН           |                                   | К Обратиты<br>техническ | ся в службу<br>кой поддержки | Вход в личный | кабинет |
|---------------------------------------------|---------------|-----------------------------------|-------------------------|------------------------------|---------------|---------|
| Поиск адреса О ФИАС Предоставление св       | едений из ГАР | Присвоение/аннулирование адреса   | Статистика              | Разработчикам                | Новости       | Помощь  |
| Главная > Расширенный поиск                 |               |                                   |                         |                              |               |         |
| Расширенный поиск                           |               |                                   |                         |                              |               |         |
|                                             |               |                                   |                         |                              |               |         |
| По элементам адреса По групповым кодам      | По уникальным | идентификаторам По уровню объекта | I.                      |                              |               |         |
| Деление                                     | О Муниципал   | льное 🔿 Административно-территор  | мальное                 |                              |               |         |
| Субъект РФ                                  | 01 Республик  | ка Адыгея (Адыгея)                |                         |                              |               |         |
| Муниципальный район/округ                   | г.о. город Ма | йкоп                              |                         |                              |               |         |
| Населенный пункт                            | г Майкоп      |                                   |                         |                              |               |         |
| Элемент улично-дорожной сети                | ул Цветочная  | 1                                 |                         |                              |               |         |
| Здание/сооружение                           | д. 15         |                                   |                         |                              |               |         |
|                                             |               |                                   |                         |                              |               |         |
|                                             |               |                                   |                         |                              |               |         |

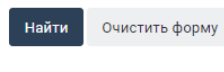

Результаты поиска

| НАИМЕНОВАНИЕ                                                                                       | СТАТУС<br>ЗАПИСИ | тип | окато       | октмо       | УНИКАЛЬНЫЙ НОМЕР ГАР                     | КАДАСТРОВЫЙ<br>НОМЕР |   |
|----------------------------------------------------------------------------------------------------|------------------|-----|-------------|-------------|------------------------------------------|----------------------|---|
| Республика Адыгея (Адыгея), городской округ город Майкоп,<br>город Майкоп, улица Цветочная, дом 15 | Актуальная       | Дом | 79401000000 | 79701000001 | 330a9367-7478-4e54-b86c-<br>e1f2907fbc44 | -                    | í |

Рисунок 7. Окно поиска кода ОКТМО

g) Информация по заполнению полей закладки «Логические данные» представлена ниже (см. Рисунок 8).

При регистрации организации поле «Актуальная» по умолчанию выставлено в «Да», все остальные поля в «Нет».

| Таблица 4. | Описание полей | закладки «Л | Тогические | данные» |
|------------|----------------|-------------|------------|---------|
|------------|----------------|-------------|------------|---------|

| Название поля         | Примечание                                          |
|-----------------------|-----------------------------------------------------|
| Актуальная            | по умолчанию выставлено в «Да»;                     |
|                       | не меняется при регистрации организации             |
| Действует на селе     | выставляется в «Да» для организаций, расположенных  |
|                       | в сельских населенных пунктах                       |
| Мобильная             | заполняется только по структурным подразделениям    |
|                       | КДУ, занимающимся передвижной деятельностью.        |
|                       | Для них в справочнике организаций создается         |
|                       | отдельная запись. В качестве «Головной организации» |
|                       | указывается головной КДУ, «Мобильная»               |
|                       | выставляется в «Да».                                |
| Имеет точки доступа к | заполняется только библиотеками; выставляется в     |
| полнотекстовым        | «Да» для библиотек, имеющих точки доступа к         |
| информ.ресурсам       | полнотекстовым информационным ресурсам              |

| Текстовые данные                | Справочные данные | Логические данные                             | Геокоординаты |          |     |  |  |
|---------------------------------|-------------------|-----------------------------------------------|---------------|----------|-----|--|--|
| Актуальная:                     | Да Нет            | Действует на селе:                            | [             | Да       | Нет |  |  |
| Мобильная:                      | Да Нет            | Имеет точки доступа к полн<br>инф-м ресурсам: | ютекстовым    | Да       | Нет |  |  |
| В объекте культурного наследия: | Да Нет            |                                               |               |          |     |  |  |
| Заповедник:                     | Да Нет            | Усадьба:                                      | [             | Да       | Нет |  |  |
| Дом-музей:                      | Да Нет            |                                               |               |          |     |  |  |
|                                 |                   | Отменит                                       | ь (           | Сохранит | ъ   |  |  |

# Рисунок 8. Окно «Регистрация организации». Закладка «Логические данные»

**ВАЖНО!** Поле «Актуальная» показывает существование организации на текущий момент.

ВАЖНО! Поля «Актуальная» и «Дата закрытия» взаимосвязаны: если «Дата закрытия» меньше текущей даты, то поле «Актуальная» выставляется в «Нет», если больше, то в «Да».

h) Информация по заполнению полей закладки «Геокоординаты» представлена ниже (см. Рисунок 9).

Поля «Широта» и «Долгота» заполняются автоматически. Найдите на карте свое здание, щелкните по нему. При необходимости поля «Широта» и «Долгота» можно изменить путем непосредственного ввода.

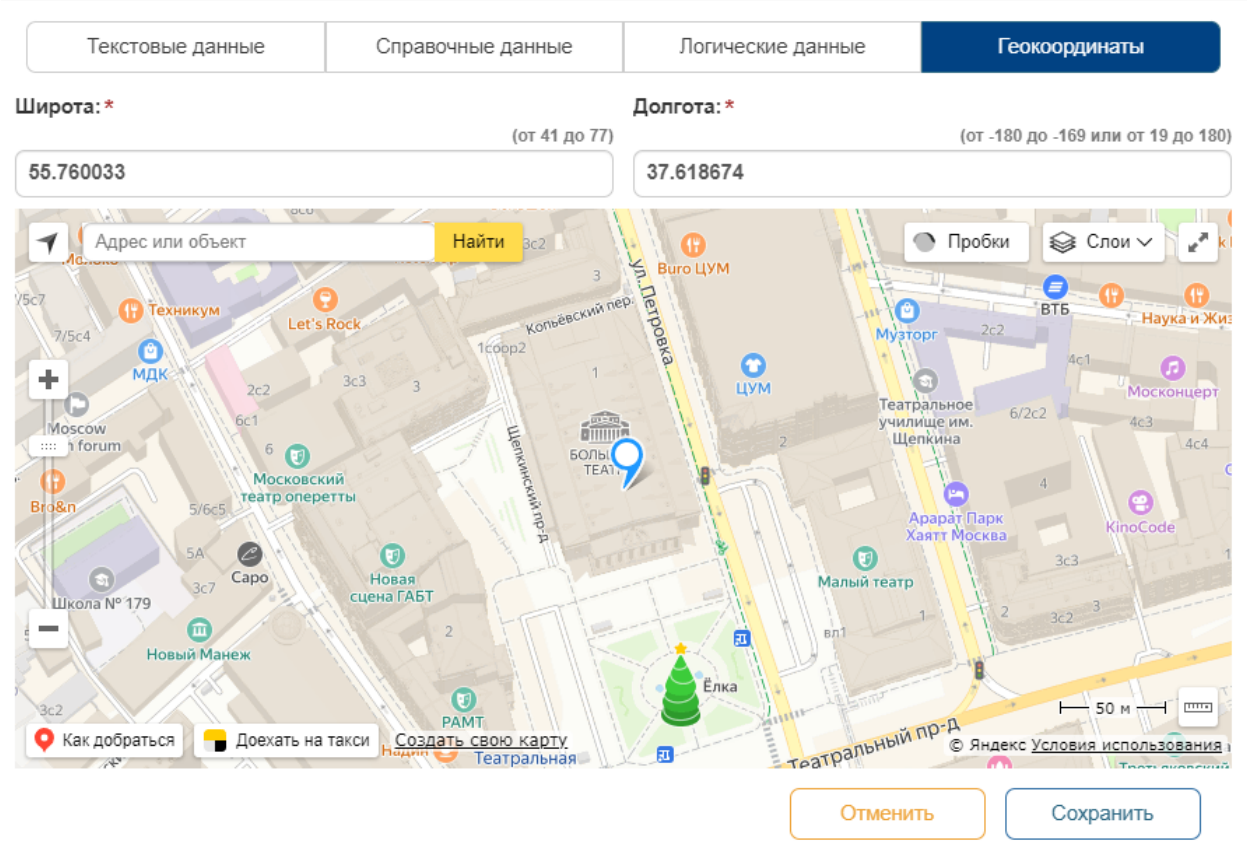

#### Рисунок 9. Окно «Регистрация организации». Закладка «Геокоординаты»

і) Сохранение данных по регистрируемой организации

После заполнения информации об организации, нажмите на кнопку «Сохранить». В случае наличия ошибок появится всплывающее сообщение о незаполненных обязательных полях или некорректно заполненных полях (см. Рисунок 10). Необходимо закрыть всплывающее сообщение, исправить ошибки и еще раз сохранить данные.

| внимание:      | е деиствие на   | странице     | statais.mkn.  | ru     |
|----------------|-----------------|--------------|---------------|--------|
| Не заполнень   | и обязательные  | поля:        |               |        |
| Раздел "Тексто | овые данные":   |              |               |        |
| Наименовани    | е, Полное наим  | енование, Т  | елефон, Е-та  | il     |
| Раздел "Спра   | вочные данные   |              |               |        |
| OKTMO, Hace    | ленный пункт /  | Улица, Голов | ная организа  | щия,   |
| Подчиненнос    | ть, Вид организ | ации, Тип ор | ганизации, Ур | оовень |
| управления, 🤇  | Форма собствен  | ности, Форм  | а организаци  | и      |
|                |                 |              |               |        |
|                |                 |              |               |        |
|                |                 |              |               | OF     |

Рисунок 10. Сообщение об ошибках при регистрации организации

В случае успешного ввода информации появится всплывающее сообщение об успешности регистрации и с «Кодом» зарегистрированной организации (см. Рисунок 11).

| Подтвердите действие на 192.168.50.45:                                                    | × |
|-------------------------------------------------------------------------------------------|---|
| Данные организации Тестовая организация успешно сохранены.<br>Код организации - 010160010 |   |
| ОК                                                                                        |   |

#### Рисунок 11. Сообщение об успешности регистрации организации

Отмена регистрации организации происходит по нажатию на кнопку «**Отменить**». При этом происходит возврат в окно «**Справочник организаций**».

#### 3.3 Поиск, просмотр, редактирование и удаление созданных ранее организаций

- а) Перейдите по ссылке «Справочник организаций» в меню слева (раздел «Администрирование»).
- b) В открывшемся окне (см. Рисунок 3) выберите фильтры и нажмите на кнопку «Поиск». В таблице отображаются все отфильтрованные организации, доступные пользователю.

Кнопка «Очистить» снимает выбранные ранее значения фильтров.

с) Для осуществления поиска определенных организаций введите текст в ячейки поиска под названиями столбцов таблицы, либо выберите «Да»/«Нет» в выпадающем списке под названиями столбцов. Значения в таблице сократятся в соответствии с произведенным поиском (см. Рисунок 12).

Для снятия ограничений осуществленного ранее поиска нажмите на значки крестов в ячейках поиска под названиями столбцов таблицы.

| < | Свернуть                      | Спр | авочни     | к организаций            |                      |               |       |       |          |     |         |         |
|---|-------------------------------|-----|------------|--------------------------|----------------------|---------------|-------|-------|----------|-----|---------|---------|
| ø | Ввод данных                   |     | Подчи      | ненность (3) Местное     |                      | Вид организ   | ации  |       |          |     | //      |         |
|   | Выходная информация           |     | Cv         | бьект РФ (110) Респ. Кар | елия                 |               |       |       |          |     |         |         |
| ₽ | Администрирование             |     | -7         |                          | 1                    |               |       |       |          |     |         |         |
|   | Формы                         | По  | ИСК Оч     | чистить                  |                      |               |       |       |          |     |         |         |
| 1 | Пользователи                  |     |            |                          |                      |               |       |       |          |     |         |         |
| 0 | Группы пользователей          |     | чять выдел | ение                     |                      |               |       |       |          |     |         | лоздать |
|   | Генератор документов (старый) | ŀ   | •          |                          | 25 🗸 строк на стран  | ицу           |       |       |          | 1 - | 21 из 2 | 1 строк |
|   | Генератор документов          | ~   | Код        | Наименование             | Головная организация | Район (округ) | инн   | E-ma  | Измене   | Акт | Уда     |         |
|   | Справочники                   |     |            | Петрозавод 🗙             |                      |               |       |       | дд. мм 🗖 | ~   | ~       |         |
|   | Справочник организаций        |     |            |                          |                      |               |       |       | дд. мм 🗖 |     |         |         |
|   | Справочник КДМТП              | ~   | 1101       | МБУК Петрозаводског      | (000091) Министерств | Петрозавод    | 10010 | prik  | 02.10    | Да  | Нет     | -       |
|   | Статусы                       | ~   | 1101       | МБУК Петрозаводског      | (000091) Министерств | Петрозавод    | 10010 | ritm  | 02.10    | Да  | Нет     |         |
| * | Новости                       | ~   | 1102       | ЦГБ имени Д.Я. Гусар     | (110220217) МУ "Петр | Петрозавод    | 10010 | lfire | 18.12    | Да  | Нет     |         |
| 1 | Массовые рассылки             | ~   | 1102       | ГДБ им. В.М. Данилов     | (110220217) МУ "Петр | Петрозавод    | 10010 | lfire | 18.12    | Да  | Нет     |         |
| ▲ | Логи                          | ~   | 1102       | Библиотека №3 им. Н      | (110220217) МУ "Петр | Петрозавод    | 10010 | lfire | 18.12    | Да  | Нет     |         |
| ▲ | Активные сессии               | ~   | 1102       | Библиотека №4 МУ "П…     | (110220217) МУ "Петр | Петрозавод    | 10010 | lfire | 18.12    | Да  | Нет     |         |
| ф | Документация                  | ~   | 1102       | Библиотека № 7 МУ "      | (110220217) МУ "Петр | Петрозавод    | 10010 | lfire | 18.12    | Да  | Нет     |         |

Рисунок 12. Окно «Справочник организаций». Поиск и сортировка

- d) Для осуществления сортировки списка организаций по какому-либо столбцу, нажмите на название этого столбца. При этом происходит сортировка по возрастанию. Повторное нажатие на названии столбца дает сортировку по убыванию. Третье нажатие – сброс сортировки по столбцу.
- е) Для загрузки в формате Excel информации об отобранных в таблице организациях, требуется нажать на кнопку «Экспортировать» слева сверху таблицы. При этом

если в таблице не выбраны записи, в формат Excel выгружаются все записи, если выбраны, то только выбранные.

Множественный выбор записей в таблице осуществляется с помощью зажатых клавиш Ctrl или Shift. Отмена выбора записей происходит по нажатию на кнопку «Снять выделение».

f) Для просмотра информации об организации выделите строку нужной организации и нажмите на кнопку «**Показать**» справа вверху таблицы.

При этом справа от таблицы откроется окно просмотра информации о выбранной организации. Для скрытия этого окна, нажмите на кнопку «Скрыть» внутри окна просмотра под названием организации (см. Рисунок 13).

| 1 | Пользователи                  |        |       |              | Создать     | Релакти | IDORAT |         | /лапит      |       | C  |                        | пертепа              |
|---|-------------------------------|--------|-------|--------------|-------------|---------|--------|---------|-------------|-------|----|------------------------|----------------------|
| 0 | Группы пользователей          |        |       | Ŀ            | Cospans     | Годакти | pobuli |         | далит       | 50    |    |                        | burchin              |
|   | Генератор документов (старый) | Сн     | ять в | ыделение Экс | портировать |         |        |         |             |       |    |                        |                      |
|   | Генератор документов          |        |       |              |             |         |        | ]       |             |       |    |                        | «rup 🛓               |
|   | Справочники                   |        |       |              |             | 25      | ~      | строк н | а стр       | аницу |    |                        | кулы                 |
|   | <u>Справочник организаций</u> | ~      | К     | Наименова    | Головная о  | Райо    | и      | E-ma    | из 21<br>Из | cTboi | у. |                        | Муни<br>бюдх         |
|   | Справочник КДМТП              |        |       | Петрозавода  |             |         |        |         | д, 🗖        | •     | •  |                        | учре:                |
| E | Статусы                       |        |       |              |             |         |        |         | АÖ          |       |    | Наименование<br>полное | кулы<br>Петр         |
| * | Новости                       | ~      | 1     | МБУК Пет     | (000091)    | Пет     | 1      | prik    | 0           | Да    | *  |                        | город                |
|   | Массовые рассылки             | ~      | 1     | МБУК Пет     | (000091)    | Пет     | 1      | ritm    | 0           | Да    |    |                        | «Гор<br>кулы         |
| ▲ | Логи                          | ~      | 1     | ЦГБ имен     | (11022021   | Пет     | 1      | lfire   | 1           | Да    |    | ФИО                    | Прик                 |
| ▲ | Активные сессии               | ~      | 1     | ГДБ им. В    | (11022021   | Пет     | 1      | lfire   | 1           | Да    |    | руководителя           | Влад<br>Конс         |
| ¢ | Документация                  | ~      | 1     | Библиоте     | (11022021   | Пет     | 1      | lfire   | 1           | Да    |    |                        | 1850                 |
|   | Нормативные документы         | ~      | 1     | Библиоте     | (11022021   | Пет     | 1      | lfire   | 1           | Да    |    | Почтовый адрес         | Респ<br>Петр         |
| 1 | Статистическая отчетность     | ~      | 1     | Библиоте     | (11022021   | Пет     | 1      | lfire   | 1           | Да    |    |                        | Цент                 |
| 0 | Руководство пользователя      | ~      | 1     | Библиоте     | (11022021   | Пет     | 1      | lfire   | 1           | Да    |    | Телефон                | <u>д. 1</u><br>8(814 |
| 0 | Руководство для ОО            | ~      | 1     | Библиоте     | (11022021   | Пет     | 1      | lfire   | 1           | Да    |    | Факс                   |                      |
| 0 |                               |        | 4     | Fuernara     | (11000001   | Dor     | 4      | lfire   | 4           |       |    | Веб-сайт               | gdk.k                |
|   | Руководство по Этт            | ~      | Т     | Биолиоте     | (11022021   | Tiel    | 1      | nire    | 1           | да    |    | E-mail                 | priku                |
| 0 | Частые вопросы                | $\sim$ | 1     | Библиоте     | (11022021   | Пет     | 1      | lfire   | 1           | Да    |    | ИНН                    | 1001                 |
|   | Руководство администратора    | ~      | 1     | МУ "Петр     | (000091)    | Пет     | 1      | cent    | 1           | Да    |    | ОКПО                   | 5549                 |
|   |                               | 1      | 8     | Петрозав     | (000091)    |         |        |         | 0           | Ла    |    | дата создания          | 21.01                |
| < | Свернуть                      | -      | U     | norposab     | (000001)    |         |        |         | v           | да    |    | Дата закрытия          | Ла                   |
|   |                               | ~      | 1     | МОУ ДО "     | (000091)    | Пет     | 1      | glor    | 3           | Да    |    | Улалена                | Нет                  |
|   |                               |        | ~     | -            | (00000.0)   | -       |        |         | ~           | -     |    | s Magnesses            | 1101                 |

# Рисунок 13. Окно «Справочник организаций». Просмотр информации об организации

- g) Для редактирования информации об организации выделите строку нужной организации и нажмите на кнопку «Редактировать» справа вверху таблицы. Откроется окно «Редактирование организации» со списком закладок и полей, как в окне «Регистрация организации».
- h) Со временем некоторые организации могут ликвидироваться. В связи с этим возникает необходимость отметить эти организации как неактуальные. Для этого зайдите в окно «Редактирование организации» нужной организации и заполните поле «Дата закрытия» на закладке «Текстовые данные». При этом поле «Актуальная» на закладке «Логические данные» выставляется в «Нет». Нажмите на кнопку «Сохранить».

Множественный выбор записей в таблице осуществляется с помощью зажатых клавиш Ctrl или Shift. Отмена выбора записей происходит по нажатию на кнопку «Снять выделение».

#### 3.4 Создание учетной записи пользователя организации

Для внесения учетной записи пользователя организации в справочник выполните следующие действия:

- а) Перейдите по ссылке «Пользователи» в меню слева (раздел «Администрирование»).
- b) В открывшемся окне (см. Рисунок 14) в таблице отображаются пользователи всех организаций культуры, доступные пользователю.

Нажмите на кнопку «Создать» справа над таблицей.

| КИНИСТИСКИМ ФЛАГРАЦИИ                                            | АИС «Статистика»<br>Сбор данных<br>Сбор данных<br>Веход из сис                                                                                |                                                                                                    |                                                                                                    |                                                                                 |                                                                   |                                       |  |  |
|------------------------------------------------------------------|----------------------------------------------------------------------------------------------------|----------------------------------------------------------------------------------------------------|----------------------------------------------------------------------------------------------------|---------------------------------------------------------------------------------|-------------------------------------------------------------------|---------------------------------------|--|--|
| 1. Открыты ф ввода данн 2. Открыты ф доступны д                  | юрмы моннторинга НП Культура (-<br>ью: НП Культура – до 1 августа, 1-<br>ормы моннторинга ДПН Дети 5-17<br>для заполнения до 28 июля 16:00 (М | Уважаеми<br>20), 1-Культура (431-439) и форма 1-Воспитание (461) за и<br>Культура – до 5 августа, 1-Воспитание – до 10 августа вы<br>жет за имовь 2022 года. Напомпиаем, что данные по строке<br>СК). | ые коллеги!<br>ноль 2022 года. Напоминаем, что дан<br>почительно.<br>6 заполиянотся нарастающим итого | ные необходимо заполнять строго за оз<br>и с начала календарного года, т.е. с я | гчетный месяц, Формы доступны дл<br>иваря (Методика). Формы будут | 18                                    |  |  |
| Свернуть<br>Ввод данных<br>Текущая ситуация<br>Данные статистики | Пользователи<br>Снять выделение Экспортиро                                                                                                    | вать                                                                                                    |                                                                                                    |                                                                                 |                                                                   | + Создать<br>1 " 4 из 4 строк         |  |  |
| Выходная информация                                              | ✓ Логин                                                                                                    | Имя                                                                                                    | E-mail                                                                                                | Телефон                                                                         | Удален                                                            |                                       |  |  |
| Сводные отчеты                                                   |                                                                                                    |                                                                                                    |                                                                                                    |                                                                                 | ~                                                                 |                                       |  |  |
| Администрирование                                                | mk228629                                                                                                    | Представитель Власова Галина Александровна                                                                                                    | vlasova@library.karelia.ru                                                                            | 8(8142)78-38-33                                                                 | Нет                                                               | · · · · · · · · · · · · · · · · · · · |  |  |
| Пользователи                                                     | ✓ mk228667                                                                                                    | Представитель Республиканская юношеская б                                                                                                    |                                                                                                    |                                                                                 | Да                                                                |                                       |  |  |
| Справочник организаций                                           | v mk228703                                                                                                    | Представитель Республиканская детская библ                                                                                                    |                                                                                                    |                                                                                 | Нет                                                               |                                       |  |  |
| Документация                                                     | √ mk228718                                                                                                    | Представитель Карельская республиканская б                                                                                                    |                                                                                                    |                                                                                 | Да                                                                |                                       |  |  |
| Свернуть                                                         | 4                                                                                                    |                                                                                                    |                                                                                                    |                                                                                 |                                                                   |                                       |  |  |
| JI 1.0.27361<br>BackEnd 2.0.245                                  |                                                                                                    | Обра                                                                                                    | тная связь 8 (495) 748-60-70, доб                                                                     | .2                                                                              |                                                                   |                                       |  |  |
|                                                                  |                                                                                                    | Владелец сайта: Министерство кул                                                                                                    | ьтуры Российской Федерации © 20                                                                       | 22                                                                              |                                                                   |                                       |  |  |

Рисунок 14. Окно «Пользователи»

- с) общие правила при работе с окном «Создание пользователя»:
  - в случае незаполненности обязательного поля оно помечается рамкой красного цвета;
  - в случае некорректного ввода значения поле помечается рамкой красного цвета;
  - у полей, вводимых в соответствии с определенным форматом, справа вверху указан правильный формат.

## Создание пользователя

| Логин:* (6-16 символов, допустимые: аz, АZ, 09,-,_) | Пароль: *                             |
|-----------------------------------------------------|---------------------------------------|
| Не заполнено                                        | ZPEcluBU 4                            |
| Имя:* (ФИО или наименование)                        | Должность:                            |
| Не заполнено                                        | Не заполнено                          |
| E-mail: * (Образец: xxx@xxx.xx,)                    | Телефон:* (Образец: 8(хх)ххх-хх-хх,)  |
| Не заполнено                                        | Не заполнено                          |
| Организации культуры: *                             | Роли:                                 |
| Нажмите для выбора значений из списка               | Нажмите для выбора значений из списка |
| Права:                                              | Группы:                               |
| Нажмите для выбора значений из списка               | Выбрано 1 Простые пользователи 🔀      |
|                                                     | Отменить Сохранить                    |

Рисунок 15. Окно «Создание пользователя»

d) Информация по заполнению полей окна «Создание пользователя» представлена ниже:

| Таблица 5. Описание по | лей окна « | «Создание | пользователя» |
|------------------------|------------|-----------|---------------|
|------------------------|------------|-----------|---------------|

| Название    | Тип заполнения  | Примечание |                                          |
|-------------|-----------------|------------|------------------------------------------|
| поля        |                 | тельное    |                                          |
| Логин       | ввод            | да         | Допустимый формат: от 6 до 16 символов   |
|             |                 |            | (буквы, цифры, «-», «_»)                 |
|             |                 |            | Логин пользователя в Системе должен      |
|             |                 |            | быть уникальным. В случае введенного     |
|             |                 |            | неуникального значения Система выдаст    |
|             |                 |            | ошибку при сохранении пользователя.      |
| Пароль      | не заполняется, |            | выданный Системой пароль можно           |
|             | выдается        |            | скопировать нажатием на значок справа,   |
|             | Системой        |            | либо выделив его                         |
| Имя         | ввод            | да         | ФИО пользователя                         |
| Должность   | ввод            |            |                                          |
| E-mail      | ввод            | да         |                                          |
| Телефон     | ввод            | да         | имеется возможность ввести несколько     |
|             |                 |            | телефонов, разделяя их запятыми.         |
|             |                 |            | Примеры правильного формата ввода:       |
|             |                 |            | 8(4712)99-99-99                          |
|             |                 |            | 8(4712)99-99-99 доб.999                  |
|             |                 |            | 8(84722)9-99-99, 8-88-88                 |
|             |                 |            | 8(351)999-99-99, 8(912)888-88-88         |
|             |                 |            | 8(8352)99-99-99 доб.999, 8(912)888-88-88 |
| Организации | выпадающий      | да         | организация, к которой привязан          |
|             | список          |            | создаваемый пользователь;                |
|             |                 |            | ввести в поле ввода код, либо            |
|             |                 |            | наименование организации, после этого    |
|             |                 |            | выбрать найденную в списке               |
|             |                 |            | организацию;                             |
|             |                 |            | возможен выбор нескольких организаций,   |
|             |                 |            | поочередно через поиск                   |

|        |                | При выборе головной организации<br>пользователь будет видеть формы<br>головной и подчиненных организаций. |
|--------|----------------|----------------------------------------------------------------------------------------------------|
| Роли   | не заполняется |                                                                                                    |
| Права  | не заполняется |                                                                                                    |
| Группы | не заполняется |                                                                                                    |

**ВАЖНО!** Выдаваемый Системой пароль пользователя можно увидеть и скопировать только в момент создания пользователя. В случае утери пароля доступна возможность по его смене (см. п. 3.5).

е) Сохранение данных создаваемого пользователя

После заполнения информации о пользователе, нажмите на кнопку «**Сохранить**». В случае успешного ввода информации окно создания пользователя закроется и затем произойдет возврат в окно «**Пользователи**». При этом в таблице со списком пользователей появится новый зарегистрированный пользователь.

Отмена создания пользователя происходит по нажатию на кнопку «Отменить». При этом также происходит возврат в окно «Пользователи».

#### 3.5 Поиск, просмотр, редактирование и удаление созданных ранее пользователей

- а) Перейдите по ссылке «Пользователи» в меню слева (раздел «Администрирование»).
- b) В открывшемся окне (см. Рисунок 14) в таблице отображаются пользователи всех организаций, доступных пользователю.
- с) Для осуществления поиска определенных пользователей введите текст в ячейки поиска под названиями столбцов таблицы, либо выберите «Да»/«Нет» в выпадающем списке под названиями столбцов. Значения в таблице сократятся в соответствии с произведенным поиском (см. Рисунок 16).

Для снятия ограничений осуществленного ранее поиска нажмите на значки крестов в ячейках поиска под названиями столбцов таблицы.

| <    | Свернуть               | Пол | ьзователи                    |               |        |         |        |             |         |
|------|------------------------|-----|------------------------------|---------------|--------|---------|--------|-------------|---------|
| C    | Ввод данных            | C   | ять выделение Экспортировать |               |        |         |        | <b>+</b> c  | Хоздать |
|      | Текущая ситуация       |     | 4 1 /1 <b>b</b> 1            | ►I 25         |        |         |        | 1 ;; 2 из 2 | 2 строк |
| - di | Данные статистики      |     | Логин                        | Имя           | E-mail | Телефон | Удален |             |         |
| -    | Сволиная информация    |     |                              |               |        |         | Нет 🗸  | ×           |         |
| ø    | Администрирование      |     | mk228629                     | Представитель | vlas   | 8(8142) | Нет    |             | *       |
| 1    | Пользователи           |     | mk228703                     | Представитель |        |         | Нет    |             |         |
|      | Справочник организаций |     |                              |               |        |         |        |             |         |
| \$   | Документация           |     | 4                            |               |        |         |        |             |         |
| <    | Свернуть               |     |                              |               |        |         |        |             |         |

#### Рисунок 16. Окно «Пользователи». Поиск и сортировка

- d) Для осуществления сортировки списка пользователей по какому-либо столбцу, нажмите на название этого столбца. При этом происходит сортировка по возрастанию. Повторное нажатие на названии столбца дает сортировку по убыванию. Третье нажатие – сброс сортировки по столбцу.
- е) Для загрузки в формате Excel информации об отобранных в таблице пользователях, требуется нажать на кнопку «Экспортировать» слева сверху таблицы. При этом если в таблице не выбраны записи, в формат Excel выгружаются все записи, если выбраны, то только выбранные.

Множественный выбор записей в таблице осуществляется с помощью зажатых клавиш Ctrl или Shift. Отмена выбора записей происходит по нажатию на кнопку «Снять выделение».

f) Для просмотра информации о пользователей выделите строку нужного пользователя и нажмите на кнопку «Показать» справа вверху таблицы. При этом справа от таблицы откроется окно просмотра информации о выбранном пользователе. Для скрытия этого окна, нажмите на кнопку «Скрыть» внутри окна просмотра под названием пользователя (см. Рисунок 17).

| <      | Свернуть                              | Пол      | ъзователи            |                             |        |                   |         |        |                  |                        |                     |                         |          |
|--------|---------------------------------------|----------|----------------------|-----------------------------|--------|-------------------|---------|--------|------------------|------------------------|---------------------|-------------------------|----------|
| c<br>S | Ввод данных                           | 0        | нять выделение Экспо | ртировать                   |        |                   |         |        | 🚖 Сменить пар    | оль                    | 🕂 Создать 🖸 Р       | Редактировать 🗙 Удалить | 🔍 Спрыты |
| di     | Данные статистики                     | <u> </u> | Погин                | 1 » »I 25 • строк на<br>Имя | на стр | границу<br>E-mail | Телефон | Удален | 1 _ 2 из 2 строк |                        | Пользоват           | ель:                    | - Í      |
| 1<br>1 | Выходная информация<br>Сводные отчеты |          |                      |                             |        |                   |         | Нет    | <b>*</b> *       | Идентификатор<br>Логин |                     | 5831<br>mk221<br>Dpen   |          |
| ¢<br>1 | Администрирование<br>Попьзователи     | ~        | mka                  | Представитель і             | \      | vlasova.4         | 8(8142) | Нет    |                  |                        | Имя                 | Алекс<br>главн          |          |
|        | Справочних организаций                |          |                      |                             |        |                   |         |        |                  | ÷                      | Должность<br>E-mail | "Наци<br>Респу          |          |
| *<br>< | Свернуть                              |          | 4                    |                             |        |                   |         |        | ÷                |                        |                     |                         |          |

#### Рисунок 17. Окно «Пользователи». Просмотр информации о пользователе

- g) Для редактирования информации о пользователе выделите строку нужного пользователя и нажмите на кнопку «Редактировать» справа вверху таблицы. Откроется окно «Редактирование пользователя» со списком полей, как в окне «Создание пользователя».
- h) В случае ошибочного создания пользователя имеется возможность удалить его запись в справочнике пользователей. Для этого выберите нужного пользователя в окне «Пользователи» и нажмите на кнопку «Удалить» справа вверху таблицы. В окне подтверждения удаления выберите «Удалить». При этом у пользователя поле «Удален» изменится на «Да». ВАЖНО! Записи удаленных пользователей периодически удаляются из Системы. ВАЖНО! Нельзя отредактировать информацию и сменить пароль у удаленного пользователя.
- i) В случае необходимости восстановить удаленного пользователя (поле «Удален» равно «Да») выделите строку нужного пользователя и нажмите на кнопку «Восстановить». При этом у пользователя поле «Удален» изменится на «Нет».
- j) Доступна возможность массового удаления или восстановления пользователей, используя контекстное меню, появляющееся при нажатии правой клавиши мыши на выбранных записях организаций (см. Рисунок 18).

|       |                          |         |        |         |        |                         | 1                | ьзователи      | Пол | Свернуть                                                                                                   | <          |
|-------|--------------------------|---------|--------|---------|--------|-------------------------|------------------|----------------|-----|----------------------------------------------------------------------------------------------------|------------|
| алить | ть 🗙 Удал                | + Созда |        |         |        | ]                       | е Экспортировать | иять выделение | Сн  | Ввод данных                                                                                                | C B        |
| строк | 1 <sub>а</sub> 2 из 2 ст |         |        |         | ницу   | ▶I 25 ∨ строк на страни | /1►              | 4 4 1          | ŀ   | Текущая ситуация                                                                                           | 28<br>     |
|       |                          |         | Удален | Телефон | E-mail | Имя                     |                  | Логин          | *   | Выходная информация                                                                                        | <b>e</b> 1 |
| -     |                          | • *     | Нет    | 8(8142) | vlas   | Представитель           |                  | mk             | ~   | Сводные отчеты                                                                                             | <b>±</b>   |
|       |                          |         | Нет    | 0(0142) |        | Представитель           |                  | mk             | ~   | Администрирование<br>Попьзователи                                                                          | ¢ /        |
|       |                          |         |        |         |        |                         | 🗙 Удалить        |                |     | Справочник организаций                                                                                     |            |
|       |                          |         |        |         |        |                         |                  | -              |     | Документация                                                                                               | <b>¢</b> / |
|       |                          |         |        |         |        |                         |                  |                |     | Свернуть                                                                                                   | <          |
|       |                          |         | Нет    | 8(8142) | vlas   | Представитель           | 🗙 Удалить        | mk.<br>mk      | > > | Сворные отчеты<br>Админикстрирование<br>Пользователи<br>Справочник организаций<br>Документация<br>Свернуть |            |

Рисунок 18. Контекстное меню в списке пользователей

Множественный выбор записей в таблице осуществляется с помощью зажатых клавиш Ctrl или Shift. Отмена выбора записей происходит по нажатию на кнопку «Снять выделение».

#### 3.6 Смена пароля у созданных ранее пользователей

- а) Перейдите по ссылке «Пользователи» в меню слева (раздел «Администрирование»).
- b) В открывшемся интерфейсе сверху присутствует область поиска, снизу в таблице отображаются пользователи всех организаций, доступных пользователю (см. Рисунок 14).
- с) Для смены пароля пользователя выделите строку нужного пользователя и нажмите на кнопку «Сменить пароль» справа вверху таблицы. Откроется окно «Изменение пароля» (см. Рисунок 19).
- d) Выданный Системой пароль можно скопировать в буфер нажатием на значок справа, либо выделив пароль. Для изменения пароля нажмите на кнопку «Сгенерировать заново».
- е) Для подтверждения изменения пароля для пользователя нажмите на кнопку «Изменить пароль». Для отмены изменения пароля для пользователя нажмите на кнопку «Отменить».

## Изменение пароля

| ароль:   | (8-16 символов, допуст | имые: az, AZ, 09,-,_) |       |                  |
|----------|------------------------|-----------------------|-------|------------------|
| qRihCcRT |                        |                       | Сген  | ерировать заново |
|          |                        | ΟΤΝ                   | енить | Изменить пароль  |

Рисунок 19. Окно «Сменить пароль»

#### 3.7 Просмотр данных статистики

Для просмотра данных статистики по формам в разделе «Ввод данных» выберите «Данные статистики», далее установите необходимые фильтры и нажмите Поиск, см. Рисунок 20.

| <        | Свернуть                                               | Да | нные    | стат          | гистик                | и            |               |                |          |                     |           |             |    |           |   |           |            |                     |                    |                |
|----------|--------------------------------------------------------|----|---------|---------------|-----------------------|--------------|---------------|----------------|----------|---------------------|-----------|-------------|----|-----------|---|-----------|------------|---------------------|--------------------|----------------|
| Ø        | Ввод данных                                            | ſ  | од      | 2022          |                       | •            | Териод        |                |          | ~                   | С         | : 01/01/20  | 22 |           |   |           | По:        | 31/12/2022          |                    |                |
|          | Текущая ситуация                                       | 0  | орма    |               |                       |              |               |                |          | ~                   | П         | одчиненност | ь  |           |   |           |            |                     |                    | ~              |
| ىلە<br>ھ | Д <u>анные статистики</u><br>Выходная информация       | П  | оиск    | Очис          | стить                 |              |               |                |          |                     |           |             |    |           |   |           |            |                     |                    |                |
| 1<br>0   | Сводные отчеты<br>Администрирование                    | C  | ять выу | целени<br>( 1 | ie Эксг<br><u>/</u> 7 | ортировать   | 25 🗸 стр      | юк на страницу |          |                     |           |             |    |           |   |           |            |                     | 1 <u>;</u> 25 из 1 | 744 строк      |
|          | Гюльзователи<br>Справочник организаций<br>Покументация |    | Ин      |               | N₂ n/                 | Форма        | Территория    | Район (округ)  | Код орг- | Организация         | Перио,    | ц Стат      | /c | Утвержден |   | Дата уте  |            | Загружен            | Завершен           | Поясі<br>запис |
| ¥        | документация                                           |    |         |               |                       |              |               |                | **       |                     |           |             | ~  |           | ~ | дд.мм.г   | m E        | дд.мм.гггг 🕻        | ·                  | •              |
| <        | Свернуть                                               |    |         |               |                       |              |               |                |          |                     |           |             |    |           |   | дд.мм.г   | m C        | дд.мм.гггг 🖯        |                    |                |
|          |                                                        |    | 0       |               | 1                     | (450) Монито | Респ. Карелия | город Петрозав | 000091   | Министерство культу | . май 202 | 2           | •  | Дa        |   | 10.06.202 | 2 14:18:20 | 10.06.2022 13:39:12 | Да                 | *              |
|          |                                                        |    | 0       |               | 2                     | (450) Монито | Респ. Карелия | город Петрозав | 000091   | Министерство культу | . апрель  | 2022        |    | Да        |   | 11.05.202 | 2 14:05:40 | 11.05.2022 13:48:04 | Нет                |                |
|          |                                                        |    | 0       |               | 3                     | (450) Монито | Респ. Карелия | город Петрозав | 000091   | Министерство культу | июнь 20   | 122         |    | Дa        |   | 11.07.202 | 2 13:29:12 | 11.07.2022 13:19:34 | Нет                |                |
|          |                                                        |    | 0       |               | 4                     | (450) Монито | Респ. Карелия | город Петрозав | 000091   | Министерство культу | . март 20 | 22          |    | Да        |   | 11.04.202 | 2 15:10:26 | 11.04.2022 14:48:3  | Нет                |                |
|          |                                                        |    | 0       |               | 5                     | (450) Монито | Респ. Карелия | город Петрозав | 000091   | Министерство культу | январь    | 2022        |    | Дa        |   | 11.02.202 | 2 11:37:52 | 11.02.2022 11:33:04 | Нет                |                |
|          |                                                        |    | 0       |               | 6                     | (450) Монито | Респ. Карелия | город Петрозав | 000091   | Министерство культу | феврал    | ь 2022      |    | Дa        |   | 11.03.202 | 2 16:24:26 | 11.03.2022 15:19:20 | Нет                |                |

Рисунок 20. Окно «Данные статистики»

Чтобы открыть на просмотр данные статистики щелкните на той или иной записи в таблице и нажмите кнопку **Просмотр** данных, откроется окно для просмотра данных статистики, см. Рисунок 21.

| Отчетный период: май 2022                 | Мониторинг №1-Культура. Свод-форма субъектов (4 | 50) (000091) Министерство культуры Республики Карелия | Сохранить до: 9:52                       |
|-------------------------------------------|-------------------------------------------------|-------------------------------------------------------|------------------------------------------|
| Закрыть<br>Ввод данных завершен: Да       |                                                 |                                                       | Прихрепленные файлы Н. Выгрузить в Excel |
| Общие данные                              |                                                 |                                                       |                                          |
| Описание                                  |                                                 | Значение                                              |                                          |
| Наименование отправителя                  |                                                 | Министерство культуры Республики Карелия              |                                          |
| Почтовый адрес отправителя                |                                                 |                                                       |                                          |
| Должность                                 |                                                 |                                                       |                                          |
| Исполнитель                               |                                                 |                                                       |                                          |
| Телефон, Факс (Образец: 8(хх)ххх-хх-хх,)  |                                                 |                                                       |                                          |
| Электронный адрес (Образец: xxx @xxx.xx,) |                                                 |                                                       |                                          |
| 4                                         |                                                 |                                                       | 4                                        |
| [01] Показатели мониторинга №1-Культура   |                                                 |                                                       |                                          |

Рисунок 21. Просмотр данных статистики

#### 3.8 Формирование и загрузка сводных отчетов

Для контроля процесса сбора данных по формам ответственным организациям доступно формирование сводных отчетов за определенный период, а также доступен просмотр сводов по формам за предыдущие периоды. Чтобы перейти к операциям со сводными отчетами в разделе «Выходная информация» выберите «Сводные отчеты», см. Рисунок 22.

| Свернуть                                  | Сводные отчеты                                                               |
|-------------------------------------------|------------------------------------------------------------------------------|
| Ввод данных                               | - Свод по формам 431-432 (июль 2022 года): Сформировать                      |
| Текущая ситуация                          | - Свод по формам 431.1-432.1 (период 2019г 2020г 1 кв. 2021г.): Сформировать |
| Данные статистики                         | - Свод по форме 6-НК (2021 год, местного ведения): Скачать                   |
| Выходная информация <u>Сводные отчеты</u> | - Свод по форме 6-НК (2021 год, других ведомств): Скачать                    |
| Администрирование                         | - Свод по форме 7-НК (2021 год, Минкультуры России): Скачать                 |
| Пользователи                              | - Свод по форме 7-НК (2021 год, других ведомств): Скачать                    |
| Ф Документация                            |                                                                              |
| Свернуть                                  |                                                                              |

Рисунок 22. Окно «Сводные отчеты»

Для формирования сводного отчета нажмите **Сформировать** справа от его наименования в списке. Формируется отчет по актуальным данным, сохраненным в системе на текущий момент.

Для загрузки ранее сформированных сводных отчетов в формате MS Excel нажмите Скачать справа от его наименования в списке. Своды, доступные по ссылке Скачать, формируются ежедневно в период сбора соответствующей отчетности, начиная с 00:00 по MCK.